## DocuWorks 9 利用時の Docuworks プラグインパック向けの設定について

DocuWorks 9 を利用して電子納品ファイル登録をしようとすると、以下のメッセージが表示され操作続行できません。

| <br>電子納品ファイル登録                                                          |
|-------------------------------------------------------------------------|
| <br>PDF 変換を行うには、Adobe PDF ないし Acrobat Distiller という<br>名称のプリンタドライバが必要です |
| OK                                                                      |

DocuWorks プラグインパックおよびプリンタドライバ「DocuWorks PDF」の設定変更が必要となります。以下の手順に 従って設定変更をお願い致します。

## 1、DocuWorks プラグインパックの設定変更

1. 現場ポータルで対象現場を選択し、「ファイル管理を開く」をクリックします。

| ファイル(F)                                                                                                    | 表示(V) | ツール(T) | 設定(S) | ヘルブ(H) |   |
|----------------------------------------------------------------------------------------------------|-------|--------|-------|--------|---|
| And the local data and the local data and the local |       |        |       |        | - |

| 現場情報 -             |           |            | *          |
|--------------------|-----------|------------|------------|
| 現場名▲               | 発注年度      | 工期開始日      | 工期終了日      |
| テスト現場              | 2018      | 2018-02-01 | 2018-02-01 |
| ۲.                 |           |            | 3          |
| 現地Office スタンダ      | - F -     |            | â          |
| 我場Office DocuMorks | sブラグインバック |            | *          |
| 現場情報の新規            | 178.5%    | 〇週場情報の削    | 除          |
| 現場情報のコピ            | -         | ₿ 現場情報のブ   | ロパティ       |
| ジファイル管理を           | 聞く        |            | を開く        |
| () 提出データの作         | 成         |            |            |

2. 以下の画面が表示されますので、「設定画面」をクリックします。

| <ul> <li>         工事履行報告書     </li> <li>         加工計画書     </li> <li>         出来形管理資料     </li> </ul> | 現在選択されている現場名称<br>DWテスト現場                                                              |                                                              |  |  |
|----------------------------------------------------------------------------------------------------|---------------------------------------------------------------------------------------|--------------------------------------------------------------|--|--|
| <ul> <li>● 回面</li> <li>● 日 打ち合せ簿</li> <li>● 日 指導</li> </ul>                                           | <ul> <li>ファイル管理の起動方法を選択してください。</li> <li>         ・既存のフォルダ構成でファイル管理を行う     </li> </ul> |                                                              |  |  |
|                                                                                                    | ● 新期にファイル管理フォルダを作<br>01国主交通省「情報共有システム<br>02国主交通省「日本工事施工管刊<br>03土工協「現場における電子情報         | E成する<br>活用ガイドライン」参考フォルダ<br>型の手引き」参考フォルダ<br>蓄積・管理実践ガイド」参考フォルダ |  |  |
| Version 5.3.0                                                                                         |                                                                                       |                                                              |  |  |
| DocuWorksDeskで管理ファ<br>をリンクするには?                                                                       | ルダ 設定画面                                                                               | ファイル管理へ戻る                                                    |  |  |

3. 以下の画面が表示されますので、PDF プリンタ名称で「DocuWorks PDF」を選択「終了」をクリックします。

| ]期設定画面                                    |                      |
|-------------------------------------------|----------------------|
| PDFプリンタ設定                                 |                      |
| PDFプリンタ名称 DocuWorks PDF                   |                      |
| ※特に指定がない場合には、「Adobe PDF」「Acrob<br>ェックします。 | at Distiller」のブリンタをチ |
| 「済」マーク処理設定                                |                      |
| □ コメントへの「済」マークの記録                         |                      |
| ☑ DWファイルへの「済」マークアノテーションの記録                |                      |
| ※「済」マークの設定は、設定前のデータへは反映る                  | されません。               |
| 電子納品登錄設定                                  |                      |
| ▼ バインダー内のDWファイルを分解して登録する。                 |                      |
|                                           |                      |
|                                           | 終了                   |

## 2、DocuWorks PDF の印刷設定

1. コントロールパネルの「デバイスとプリンター」を表示します。

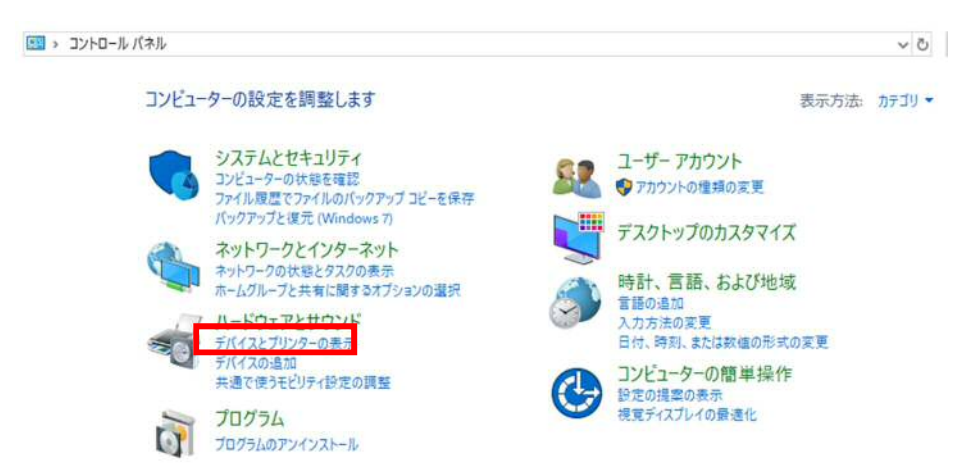

2. 「DocuWorks PDF」を選択し、右クリックメニューから「印刷設定」をクリックします。

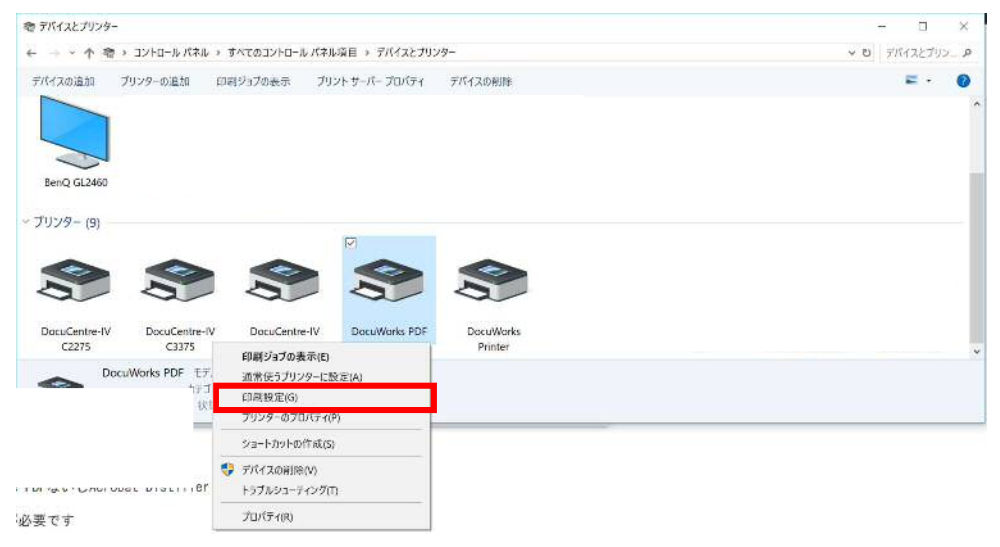

3. 印刷設定画面が表示されます。ページ設定の画面にて以下を変更した上で、「OK」をクリックします。

・ファイル保存の設定内の「保存先を指定する」のチェックを外す
 ・「ファイル保存後に開く」のチェックを外す
 ・出力フォルダの設定内の「マイドキュメント」を選択する

| ~     |
|-------|
| Z     |
| v     |
| 初期化仁白 |
| 95.   |
|       |